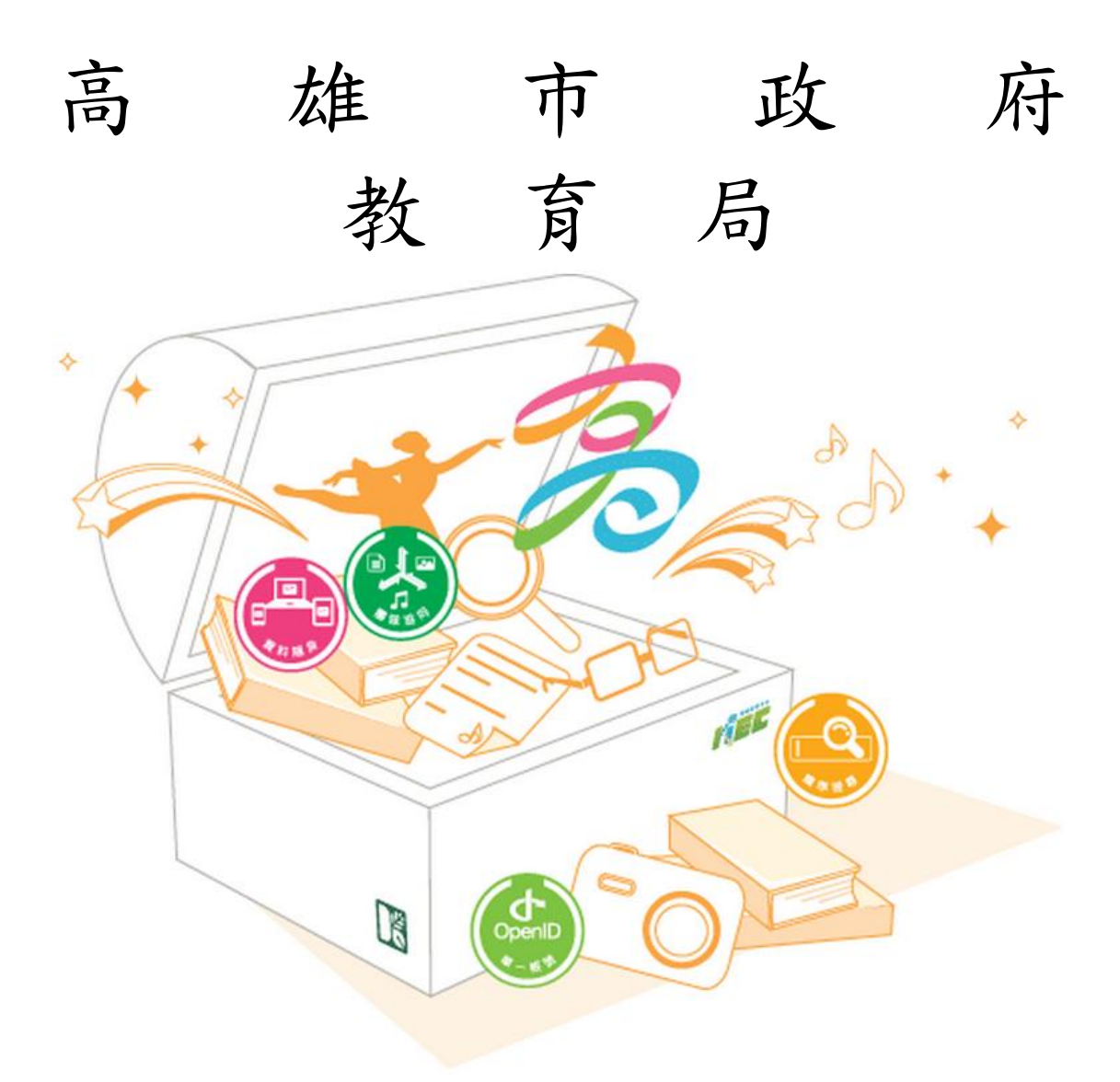

# 產品操作手册 ibon 雲端列印功能

註: 使用 ibon 雲端列印功能,收費標準依 7-11 公告為準。

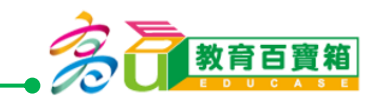

#### 目錄

| 1  | 前往 7-11 ibon 生活便利站列印 | 2  |
|----|----------------------|----|
| 2  | 使用 7-11 下載服務         | 3  |
| 3  | 選擇檔案下載方式             | 4  |
| 4  | 輸入雲端分享碼              | 5  |
| 5  | 選擇雲端列印檔案             | 7  |
| 6  | 設定列印模式               | 8  |
| 7  | 列印範圍                 | 9  |
| 8  | 設定列印模式與範圍            | 10 |
| 9  | 預覽列印                 | 11 |
| 10 | 確認列印                 | 12 |

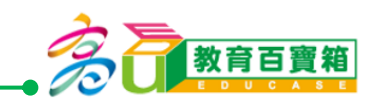

## 1 前往 7-11 ibon 生活便利站列印

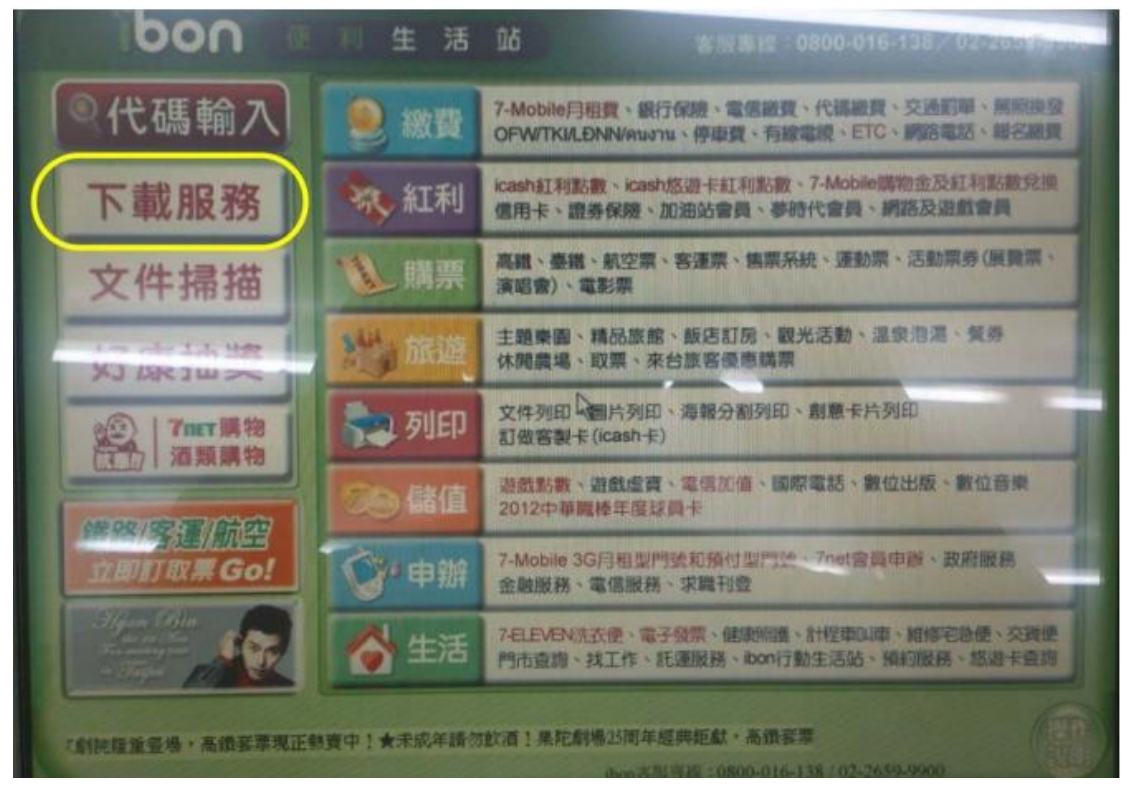

圖 1: ibon 生活便利站首頁

請在 ibon 生活便利站的首頁,點選左上方的『下載服務』,如圖 1 所示。

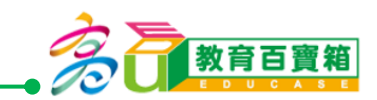

#### 2 使用 7-11 下載服務

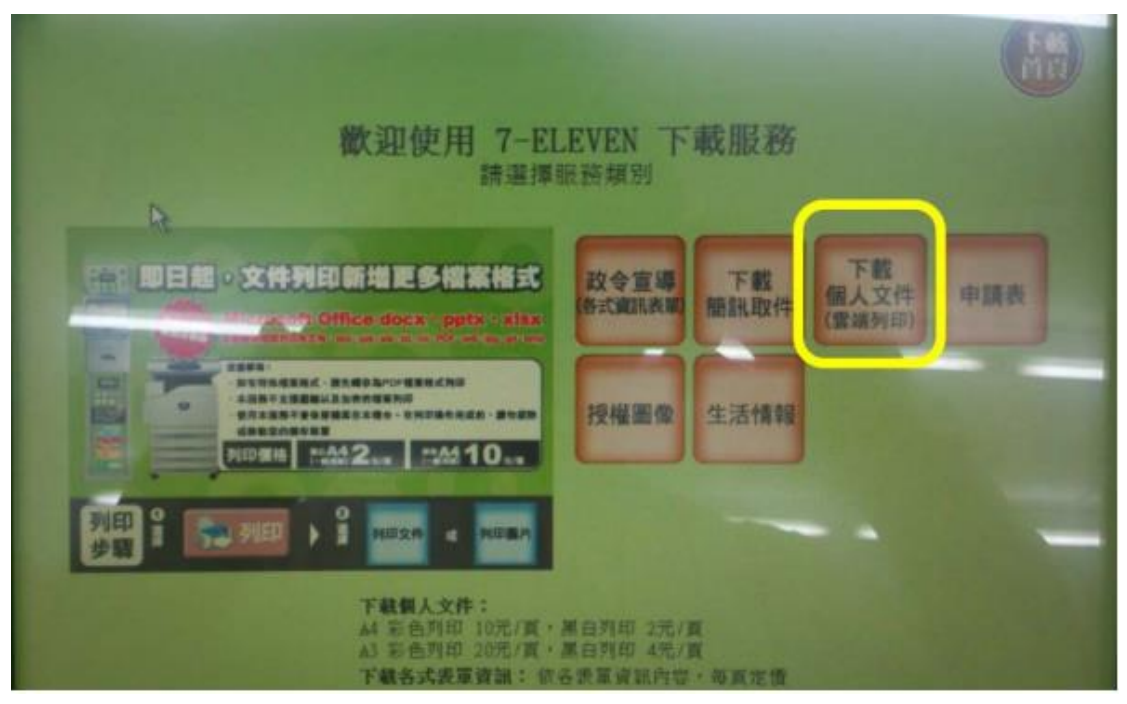

圖 2:下載個人文件(雲端列印)

點選圖 1 的『下載服務』後,會進入圖 2 的畫面,此時請點選『下載個 人文件(雲端列印)』。

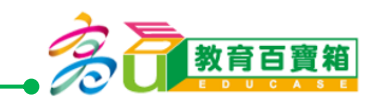

#### 3 選擇檔案下載方式

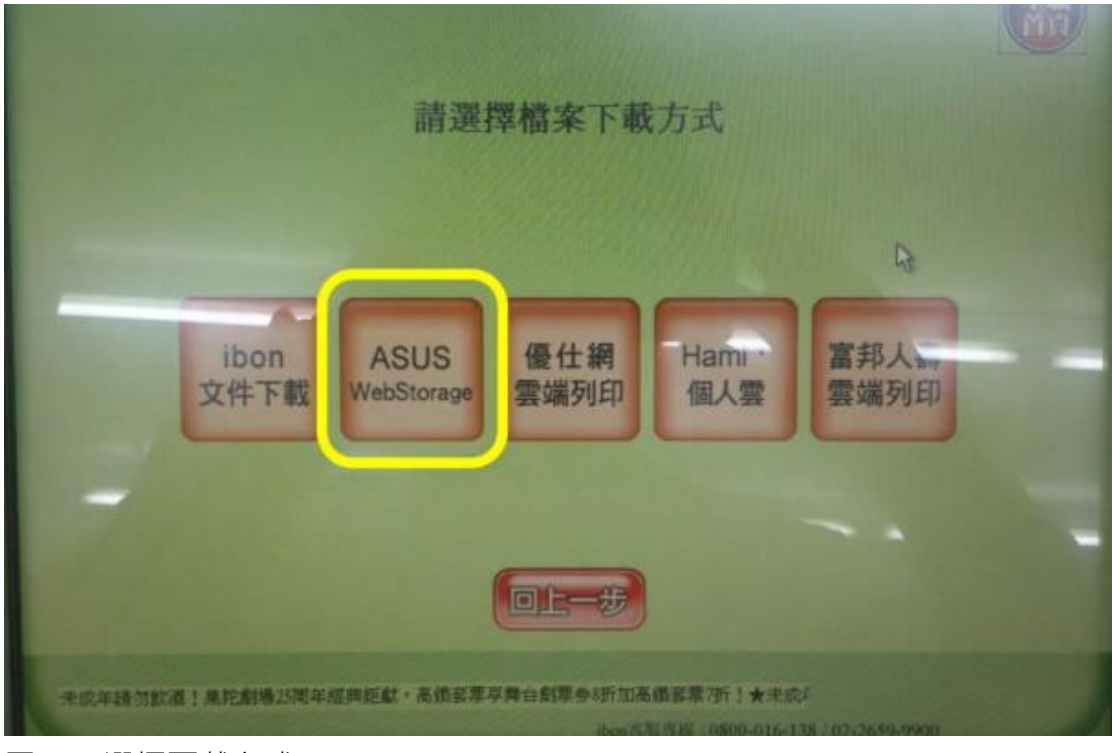

- 圖 3: 選擇下載方式
- 圖 3 中的下載方式,請選擇『ASUS WebStorage』。

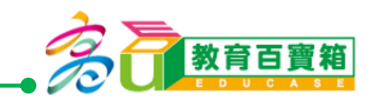

#### 4 輸入雲端分享碼

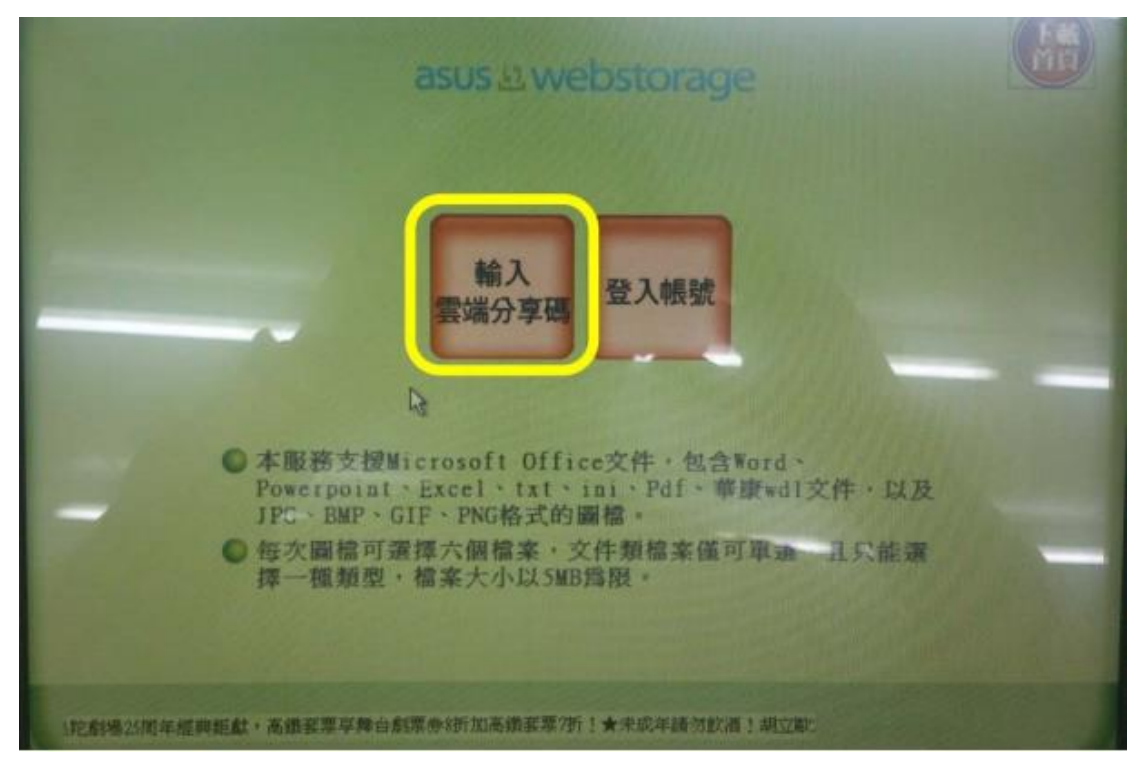

- 圖 4-1: 輸入雲端分享碼\_1
- 圖 4-1 中請點選『輸入雲端分享碼』·會進入下一個輸入的畫面。

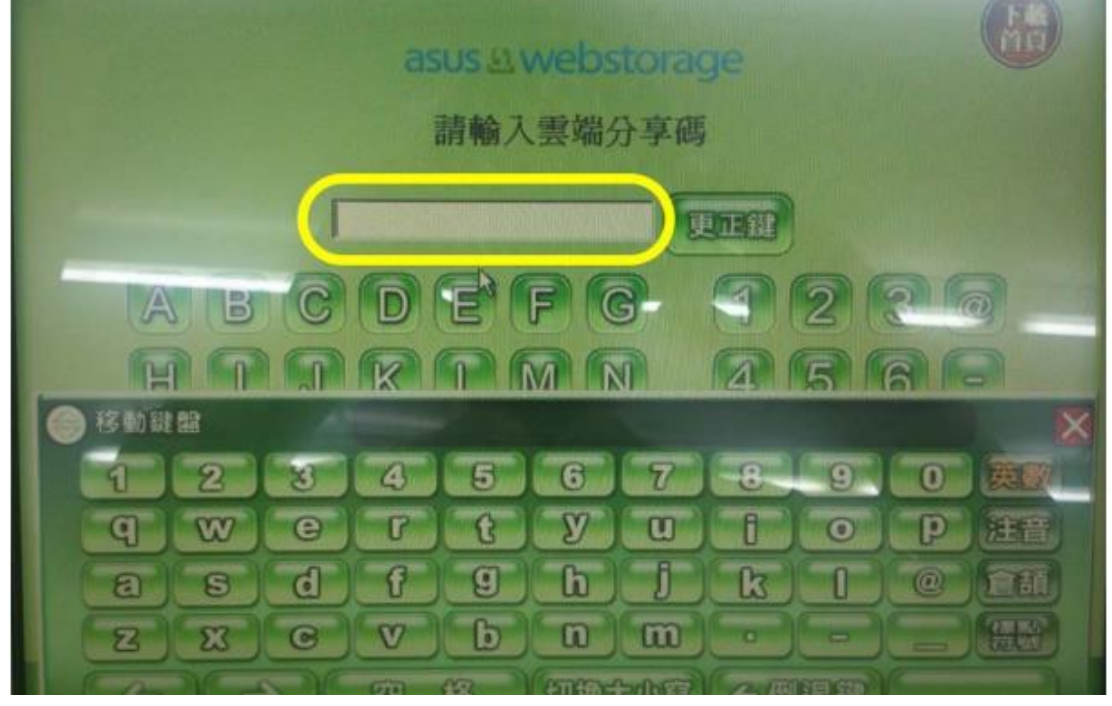

圖 4-2: 輸入雲端分享碼 2

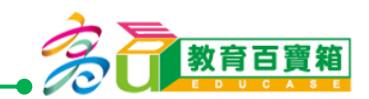

#### 請在圖 4-2 的輸入框中, 輸入雲端分享碼

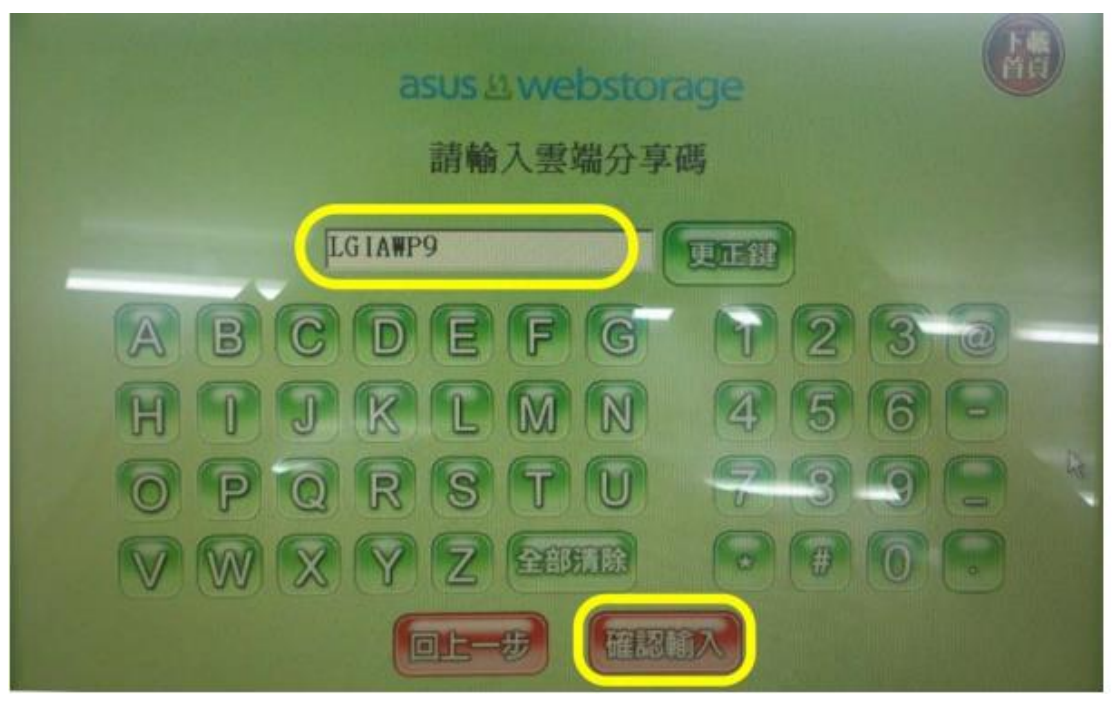

圖 4-3: 輸入雲端分享碼 3

輸入雲端分享碼之後,請關閉螢幕上的鍵盤,然後再點選『確認輸入』。

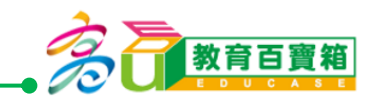

#### 5 選擇雲端列印檔案

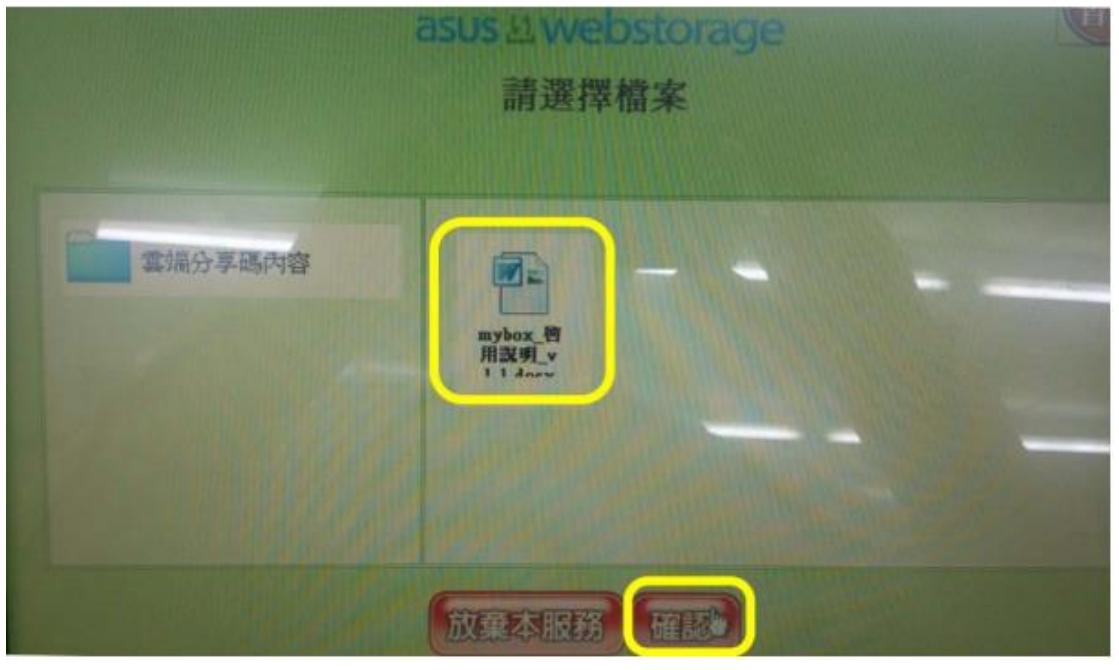

圖 5:選擇雲端列印檔案

輸入雲端分享碼後,畫面中央會出現步驟一中設定分享的檔案,如圖 5 所示。此時請點選該檔案,再按下『確認』按鈕。

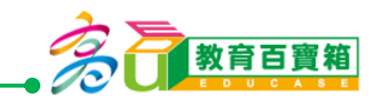

#### 6 設定列印模式

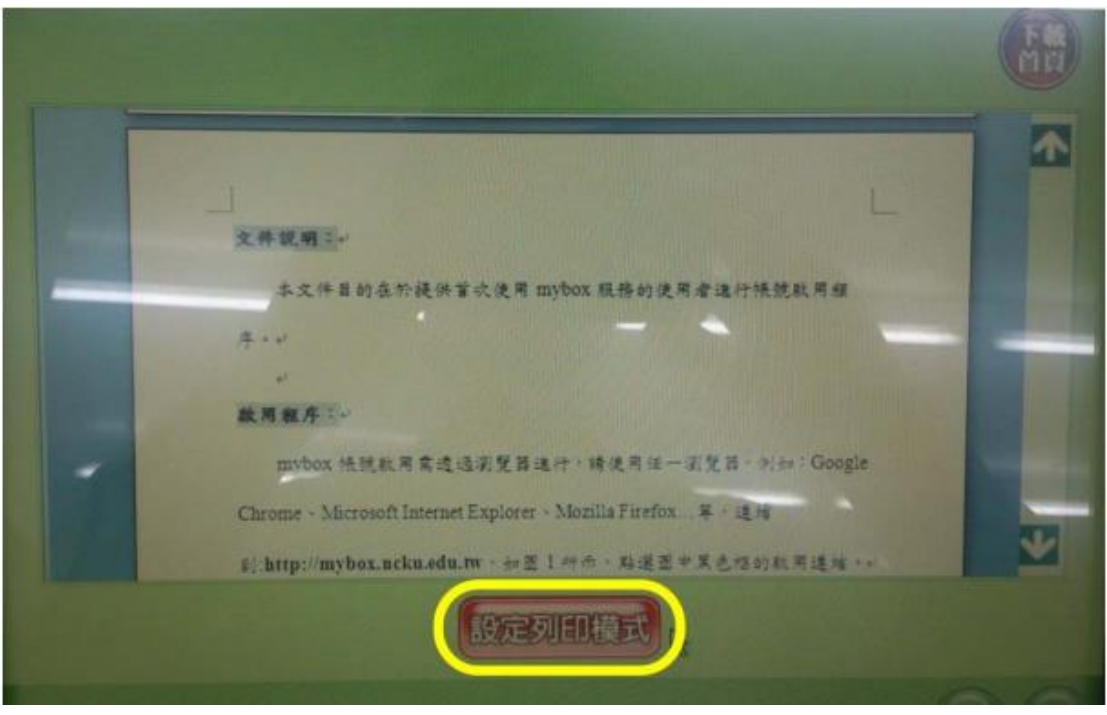

圖 6:設定列印模式

選取檔案後·會進入『設定列印模式』如圖 6 所示·此畫面中央亦會 顯示文件內容·讓使用者確認是否為正確的檔案。

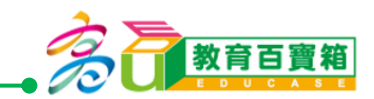

#### 7 列印範圍

| 請說定列印份數:   | 1 0        | 0                      |
|------------|------------|------------------------|
| 整新稳定的振振尺寸: | <b>A</b> 4 | □A3                    |
| 請設定色彩模式:   | ☑黑白        | 口彩色                    |
| 請選擇紙張被氣:   | ☑一般用紙      | □特殊用紙(可運用在海報、卡片、月顯等標準) |
| 請選擇列印方式:   | • 單面列印     | 口雙面列印                  |

圖 7:列印模式-基本設定

圖 7 的列印模式基本設定中,可以設定列印份數、紙張尺寸、色彩模式、紙張種類以及列印方式(單面/雙面),請依照實際需求進行選擇,完成後請點選『選擇列印範圍』,進入下一個操作畫面。

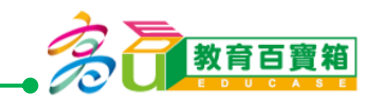

#### 8 設定列印模式與範圍

|            |               |             | Ö   |
|------------|---------------|-------------|-----|
| 設定列印模式與範圍  |               |             |     |
|            | □ - <u></u> = | ☑ 南頁        |     |
| 請設定每葉紙所含真數 |               |             |     |
|            |               |             | _   |
|            | ☑ 全部          | □ 本頁        |     |
| 請設定列印頁數    | □ 靈取 第 1 頁 €  | 6 mm 1 x0 ( | э – |
|            |               |             |     |

圖 8:設定列印模式與範圍

圖 8 內容可進行每張紙單面所含頁數和列印頁數·請依據實際需求進 行選擇·完成設定後再點選『預覽列印』·確認列印內容。

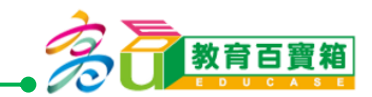

#### 9 預覽列印

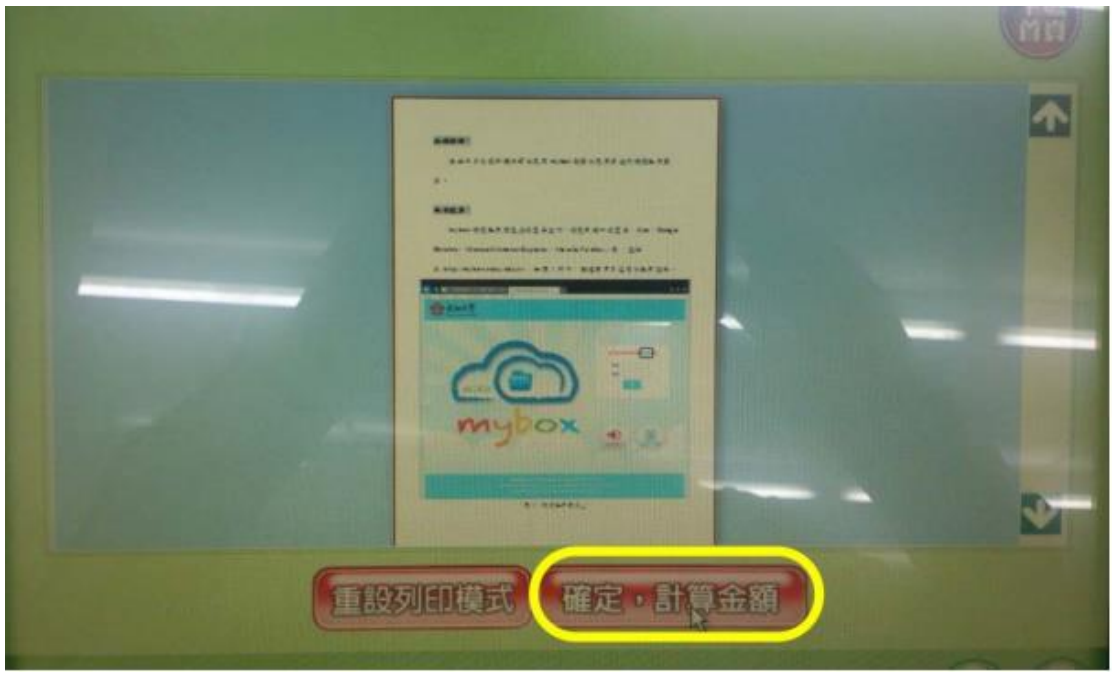

圖 9:預覽列印

預覽列印畫面如圖 9 示,確認內容無誤後,請點選『確定,計算金額』。

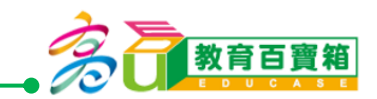

### 10確認列印

|           | 列印明釉                                                                                                    |   |
|-----------|----------------------------------------------------------------------------------------------------|---|
| 檔案名種      | DOCK THE PERSON NEW YORK OF THE PERSON NEW YORK                                                                |   |
| 列印色影      | 黨自                                                                                                    |   |
| 列印紙張種類    | 一般用紙                                                                                                    |   |
| 印方式       | 軍面列印                                                                                                    |   |
| 每张纸列印页数   | 2                                                                                                    | - |
| 列印份數      | 169                                                                                                    |   |
| 列印總貢數     | 4貫                                                                                                    |   |
| 每頁價格      | 2元                                                                                                    |   |
| 預佔總金額     | 8元                                                                                                    |   |
| 預估起印時間:05 | 3468                                                                                                    |   |
|           | The second second second second second second second second second second second second second second second s |   |

圖 10-1:列印明細

完成預覽列印之後,會出現如圖 10 的列印明細,讓使用者確認列印相 關設定以及列印所需金額,若相關設定與金額無誤,請點選『確認列印』。

| 列印中                                                                     |
|-------------------------------------------------------------------------|
| 列印完畢後請持繳費單至櫃檯繳費!                                                        |
| ■<br>・<br>●<br>●<br>●<br>●<br>●<br>●<br>●<br>●<br>●<br>●<br>●<br>●<br>● |
|                                                                         |
|                                                                         |
| 2                                                                       |

圖 10-2:列印訊息通知

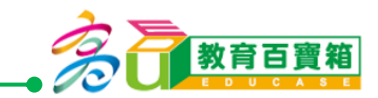

按下圖 10-1 的『確認列印』後,若出現如圖 10-2 的通知訊息,請依畫面訊 息通知 7-ELEVEN 店員,然後再點選『已通知』。

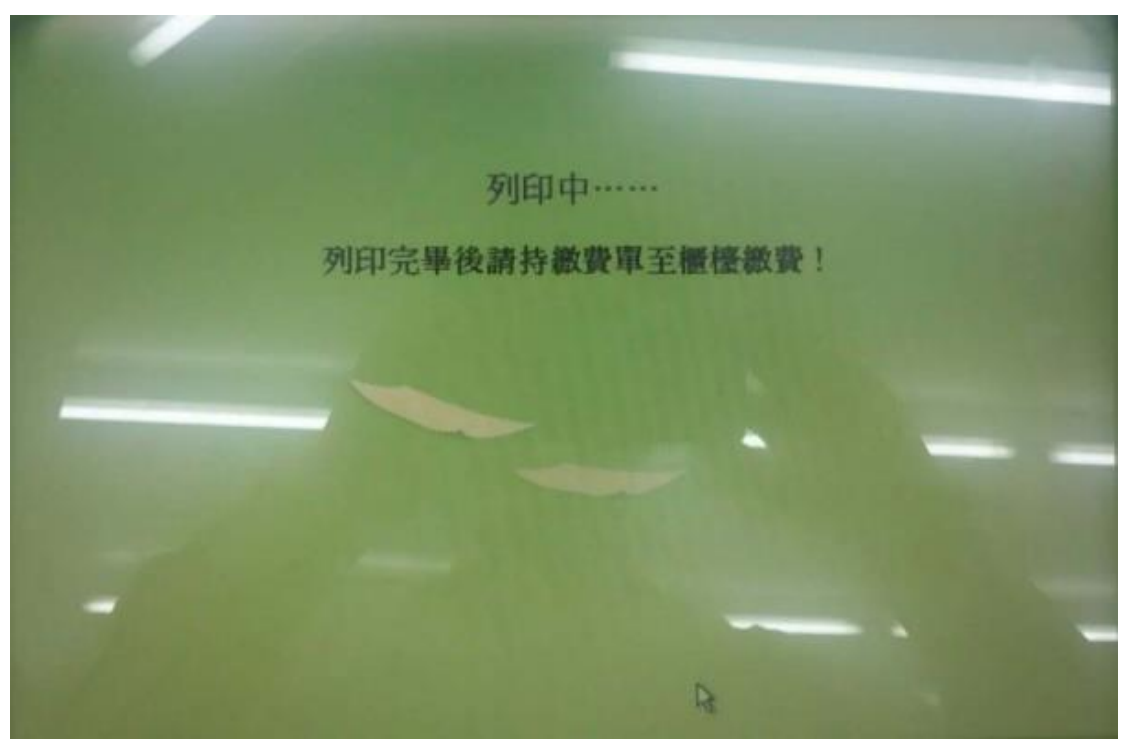

圖 **10-2**:文件列印 待出現『列印中…』畫面,請等待文件列印完成後,持繳費單與列印出 的文件到櫃檯進行繳費